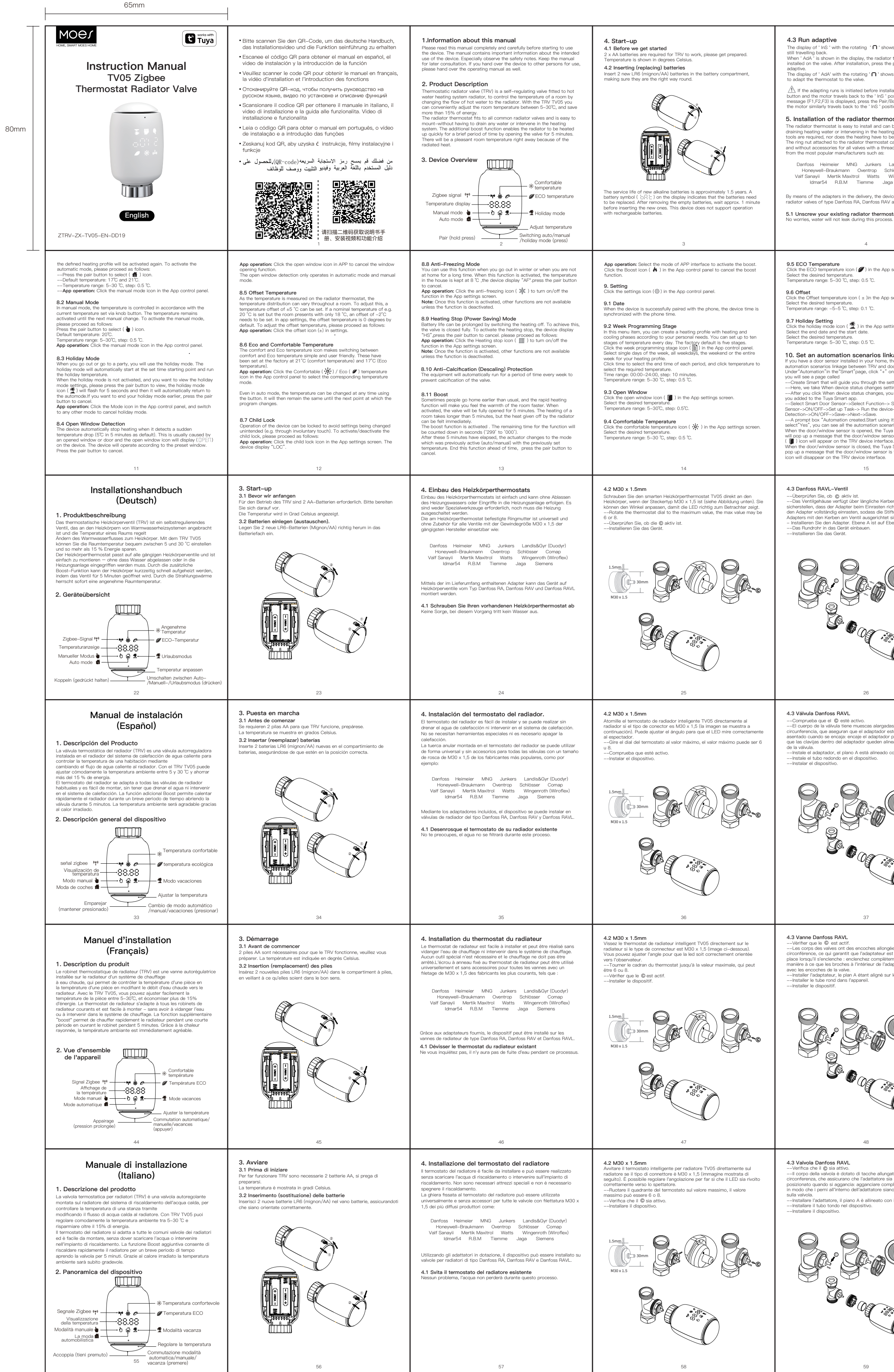

| ows that the motor is<br>or thermostat can be<br>he pair button to run<br>ws that an adapting run<br>allation, press pair<br>position. If an error<br>/Boost button and<br>sition.                                                                                                    | 5.2 M30 x 1.5mm Screw the TV05 smart radiator thermostat directly onto the radiator if the connector type is M30 x 1.5 (picture shown as below). You can adjust the angle to make the led facing the viewer propertyRotate the thermostat dial to the maximum value, the max value may be 6 or 8Check the ◎ is activeInstall the device. | 5.3 Danfoss RAVL Valve<br>Check the (b) is active.<br>The valve bodied have elongated notches around their circumference,<br>which ensure that the adapter is properly seated when it snaps on: snap<br>on the adapter completely,so that the pins inside the adapter are lined<br>up with the notches on the valve.<br>install the adapter/Piane A is aligned with Plane B.<br>install the round tube into the device.<br>Install the device.                                                                                                    | 5.4 Danfoss RAV Valve<br>—Check the © is active.<br>—The valve bodied have elongated notches around their circumference,<br>which ensure that the adapter is properly seated when it snaps on: snap<br>on the adapter completely, so that the pins inside the adapter are lined up<br>with the notches on the valve.<br>—Install the adapter, Plane A is aligned with Plane B.<br>—Union nut.<br>—Install the device. | <ul> <li>5.5 Danfoss RA Valve</li> <li>—Rotate the thermostat dial to the maximum value, "N" Align Dial.</li> <li>—Check the © is active.</li> <li>—The valve bodied have elongated notches around their circumference, which ensure that the adapter is properly seated when it snaps on: snap on the adapter completely.so that the pins inside the adapter are lined up with the notches on the valve.</li> <li>—Install the adapter Plane A is aligned with Plane B.</li> <li>—Union nut.</li> <li>—Install the round tube into the device.</li> <li>—Install the device.</li> </ul>                                                                                                    | 6. Interface display<br>When you see the LED is showing<br>information as below, the radiator<br>thermostat is ready for configuration.<br>If not, please uninstall and re-install<br>the batteries and redo step 4.<br>To press the reset button to change<br>the digital display direction for your<br>choice.                                                                                                    |
|----------------------------------------------------------------------------------------------------|----------------------------------------------------------------------------------------------------|----------------------------------------------------------------------------------------------------|----------------------------------------------------------------------------------------------------|----------------------------------------------------------------------------------------------------|----------------------------------------------------------------------------------------------------|
| In be done without<br>ing system. No special<br>be switched off.<br>t can be used universally<br>ead size of M30 x 1.5<br>Landis&Gyr (Duodyr)<br>chlosser Comap<br>Wingenroth (Wiroflex)<br>ga Siemens<br>wice can be installed on<br>V and Danfoss RAVL.<br><b>sstat</b><br>ss.                                                                                                | MOVALS                                                                                                    | A Paral<br>Paral<br>Paral<br>Control of the second second s |                                                                                                    | Align Dia<br>Align Dia<br>Align Dia | <ul> <li>Preparation for use</li> <li>Download MOES App on App st</li> <li>Download MOES App on App st</li> <li>Download MOES App in App st</li> <li>Download MOES App in App st</li> <li>Download App in App st</li> <li>Sirkjuidget and scene recommendati</li> <li>Sirkjuidget and scene recommendati</li> <li>Sirkjuidget and scene recommendati</li> <li>Sirkjuidget and scene recommendati</li> <li>Sirkjuidget and scene recommendati</li> </ul>                                                                                                    |
| p settings screen.<br>b settings screen.<br>ettings screen.<br>ettings screen.<br>htage<br>then you can realize an<br>door sensor.<br>on the upper right corner,<br>setting.<br>titing.<br>rou will see all the devices<br>> Smart Door<br>ce→ TRV-> Open Window<br>g it?" will pop up,<br>narios you've created.<br>ye Smart app interface<br>isor is turned on, and an<br>ce. | <page-header><section-header><section-header><section-header><section-header><section-header><section-header><section-header><text><text><text></text></text></text></section-header></section-header></section-header></section-header></section-header></section-header></section-header></page-header>                                | <page-header><section-header><section-header><text><text><text><text><text><text><text><text><text><text><text><text><text><text><text><text><text><text></text></text></text></text></text></text></text></text></text></text></text></text></text></text></text></text></text></text></section-header></section-header></page-header>                                                                                                    | <section-header><section-header><section-header><section-header><text><text><text><text><text><text></text></text></text></text></text></text></section-header></section-header></section-header></section-header>                                                                                                    | <text><section-header><text><text><text><list-item><list-item><list-item><list-item><list-item><list-item><list-item><list-item><list-item></list-item></list-item></list-item></list-item></list-item></list-item></list-item></list-item></list-item></text></text></text></section-header></text>                                                                                                    | BARRANTY CARD      Moduct Information      Product Type      Purchase Date      Warranty Period      Dealer Information      Customer's Name      Customer Phone      Customer Address      Maintenance Records      Failure date     Cause Of Issue      Lunn                                                                                                    |
| ben am Umfang, die<br>richtig sitzt: Lassen Sie<br>tit din<br>bene B ausgerichtet.                                                                                                    | <section-header><section-header><list-item><list-item><list-item><list-item></list-item></list-item></list-item></list-item></section-header></section-header>                                                                                                    | <section-header><section-header><section-header><list-item><list-item><list-item><list-item><list-item><list-item></list-item></list-item></list-item></list-item></list-item></list-item></section-header></section-header></section-header>                                                                                                    | <section-header><section-header><section-header><section-header><section-header><section-header><section-header><section-header><text><text><text></text></text></text></section-header></section-header></section-header></section-header></section-header></section-header></section-header></section-header>                                                                                                    | <ul> <li>6. Fügen Sie ein Thermostat-Heizkörperventil hinzu</li> <li>- Offnen Sie die Tuya Smart- oder Smart Life-App, registrieren Sie sich an.<br/>Tippen Sie oben rechts auf + und wählen Sie Gateway</li> <li>Wahlen Sie - Steuerung 's - Wireless Gateway (Zipbee)'' und folgen Sie<br/>einfach dem integrierten Setup-Assistenten für die Geräteinstallation und<br/>undig wählen Bie - Steuerung 's - Wireless Gateway (Zipbee)'' und folgen Sie<br/>einfach dem integrierten Setup-Assistenten für die Geräteinstallation und<br/>undig wählen Bie das Untergreit auf der Gateway-Hub-Schnittstelle<br/>hinzufügen.</li> <li>-Drücken Sie die Pair-Taste am Heizkörperthermostat 5 Sekunden lang,<br/>bis das Zipbee-Signalsymbol blirkt, was bedeutet, dass das Garät in den<br/>Pairing-Modus gewechselt ist.</li> <li>-Die blaue LED-Arzeigie des Gateway-Hubs blinkt während des<br/>Kopplungsmodus.</li> <li>-Wei blaue LED-Arzeigie den Stetway-Hubs blinkt während des<br/>Geräts ist aktiviet'<br/>immer auf.</li> <li>6 Aureickenzen</li> <li>Discken Sie die Reset-Tasten 5 Sekunden lang, das Gerät zeigt "FAC"<br/>a. Der Gerätelauf vurde zurückgesetzt.</li> <li>Nachdem das Gerät zurückgesetzt wurde, werden die Daten nicht<br/>gespeichert, das Gerät muss repeirert werden.</li> <li>Geräts is die Reset-Tasten 5 Sekunden lang, das Gerät zeigt "FAC"<br/>a. Der Gerätelauf vurde zurückgesetzt.</li> <li>Sachdem das Gerät zurückgesetzt wurde, werden die Daten nicht<br/>gespeichert, das Gerät muss repeirert werden.</li> </ul>                                                                                                    | <b>7. Fehlerbehebung und Wart</b> Fehleroode auf         dem Display         Niedrig $b_{12}^{-18}$ Batteriestatus       zu niedrig         Batteriestatus       zu niedrig         F1       Ventilantrieb träge         F2       zu groß         Zu groß       Bit         F3       Einsteilbereich         zu klein       zu klein <b>8. Hechnische Daten</b> Batterie: 2x 1.5 V LR6/Mignon/AA         Temperaturbereich: 5–30°C       Anzeige: LED         Maximale Strahlungsleistung: 10 dBm       Abmessungen (B × H × T): 59 × 59 × 100 (G ewicht: 190g (inkl. Batterien) / 140 (G Arbeitstemperatur: -10°C – 40°C         Arbeitsungebung: Inenbereich       Sicherheit: CE/ROHS         Fraquenz: 2.4 GHz       Schutzz: IP20         Batterielebensdauer: 1,5 Jahre       Speicherplatz: 64 KB Flash, 8 KB RAM |
| tas alrededor de su<br>esté correctamente<br>ir por completo, de modo<br>insedas con les muescas<br>r con el plano B.                                                                                                    | <section-header><section-header><list-item><list-item><list-item><list-item><list-item></list-item></list-item></list-item></list-item></list-item></section-header></section-header>                                                                                                    | <section-header><section-header><section-header><list-item><list-item><list-item><list-item><list-item><list-item><list-item><list-item><list-item><list-item><list-item><list-item></list-item></list-item></list-item></list-item></list-item></list-item></list-item></list-item></list-item></list-item></list-item></list-item></section-header></section-header></section-header>                                                                                                    | <section-header><section-header><section-header><section-header><section-header><section-header><section-header><section-header><section-header><text><text><text></text></text></text></section-header></section-header></section-header></section-header></section-header></section-header></section-header></section-header></section-header>                                                                      | <ul> <li>6.2 Agregar válvula del radiador del termostato</li> <li>a-droca la aplicación Tuya Smart o Smart Lifra, use su número de teléfono de corroe delectrónico para registrarse e inciar sesión. Toca e la parte superior derecha, elige Puerta de enlace.</li> <li>Corrol-&gt;-Durata de enlace inalàmbrica (Zigbee) y simplemente siga el asistente de configuración incorporado para la instalación y configuración corroe de senia Zigbee puerta de enlace.</li> <li>a-Mantenga presionado el botón Emparejar en el termostato del radiador durantes de enlace.</li> <li>a-Mantenga presionado el botón Emparejar en el termostato del radiador durantes de enlace.</li> <li>a-Mantenga presionado el botón Emparejar en el termostato del radiador durante o de senial Zigbee parpadee, la delecador LED azul se apagará en 1 segundo, la señal Zigbee parpadee, los de senial contentes del radiador de buerta del radiador termostato del tardiador de puerta dele enlace.</li> <li>Brasine las botos del tardiador del puerta de enlaces encendios:</li> <li>Brasine las botos de del radiador de puerta de enlaces presentes el tardiador de puerta de enlaces presentes del radiador de senial Zigbee parpadee, las delecador LED azul se apagará en 1 segundo, la señal Zigbee parpadee, las de senie delecador LED azul se apagará en 1 segundo, la señal Zigbee parpadee, las de que el dispositivo se reincie.</li> <li>Brasine las botos des cenecadidos:</li> <li>Determostato del puerta delecador de puerta de enlace presentes de la dispositivo se reincie.</li> <li>Brasine las botos des de que el dispositivos per tenicies, las datas no se guardarán y establementes durante face durante face durante face durante segundos, el dispositivo de la dispositivo de la dispositivo d</li></ul>                                                                                                    | <section-header></section-header>                                                                                                    |
| gées sur leur<br>est correctement mis en<br>ement l'adaptateur, de<br>daptateur soient alignées<br>ur le plan B.                                                                                                    | <section-header><list-item><list-item><list-item><list-item><list-item></list-item></list-item></list-item></list-item></list-item></section-header>                                                                                                    | <section-header><section-header><section-header><list-item><list-item><list-item><list-item><list-item><list-item><list-item><list-item><list-item></list-item></list-item></list-item></list-item></list-item></list-item></list-item></list-item></list-item></section-header></section-header></section-header>                                                                                                    | <section-header><section-header><section-header><section-header><section-header><section-header><section-header><text><image/><text><text></text></text></text></section-header></section-header></section-header></section-header></section-header></section-header></section-header>                                                                                                    | <section-header><section-header><section-header><text><list-item><list-item><list-item><list-item><list-item><text></text></list-item></list-item></list-item></list-item></list-item></text></section-header></section-header></section-header>                                                                                                    | <section-header><section-header><section-header><section-header></section-header></section-header></section-header></section-header>                                                                                                    |
| gate attorno alla<br>sia correttamente<br>mpietamente l'dadstatore,<br>ano allineati con le tacche<br>on il piano B.                                                                                                    | <section-header><list-item><list-item><list-item><list-item><list-item><list-item></list-item></list-item></list-item></list-item></list-item></list-item></section-header>                                                                                                    | <section-header><section-header><section-header><list-item><list-item><list-item><list-item><list-item><list-item><list-item><list-item><list-item></list-item></list-item></list-item></list-item></list-item></list-item></list-item></list-item></list-item></section-header></section-header></section-header>                                                                                                    | <section-header><section-header><section-header><section-header><section-header><section-header><section-header><section-header><section-header><text><text><text><text></text></text></text></text></section-header></section-header></section-header></section-header></section-header></section-header></section-header></section-header></section-header>                                                         | <section-header><section-header><section-header><text><text><list-item><list-item><list-item><list-item><text></text></list-item></list-item></list-item></list-item></text></text></section-header></section-header></section-header>                                                                                                    | <section-header><section-header><section-header></section-header></section-header></section-header>                                                                                                    |

|                                                                                                    | ② Registration or Log in                                                                                                    |  |  |  |
|----------------------------------------------------------------------------------------------------|----------------------------------------------------------------------------------------------------|--|--|--|
|                                                                                                    | Ownload "MOES" Application.     Enter the Register/Login interface;     tap "Register" to create an account     by entering your phone number to     get verification code and "Set     password". Choose "Log in" if you     already have a MOES account.                                                                                                    |  |  |  |
| store or scan the QR code  etriron Google Play  Download on the App Store  prore compatibility than Tuya elil for scene controlled by titons as the fully new customized still works,but MOES App is                                                                                                 | <ul> <li>Depen Tuya Smart or Smart Life App, use your phone number or email address to register and login. Tap + on the top right, choose Gateway Control-&gt;Wireless Gateway (Zigbee) and simply follow the inbuilt setup wizard for device installation and configuration.</li> <li>After the Zigbee simpart gateway hub is added successfully, you can add the sub-device on the gateway hub interface.</li> <li>Long press Pair button on the radiator thermostat for 5 seconds until the Zigbee signal icon flashed, which means the device has entered the pairing mode.</li> <li>The blue LED indicator of gateway hub flashes during pairing mode.</li> <li>The blue LED indicator of gateway hub flashes during pairing mode.</li> <li>The blue LED indicator of gateway hub flashes during pairing mode.</li> <li>The blue LED indicator of gateway hub flashes during pairing mode.</li> <li>The blue LED indicator of gateway hub flashes during pairing mode.</li> <li>The blue LED indicator of gateway hub flashes during pairing mode.</li> <li>The blue LED indicator of gateway hub flashes during pairing mode.</li> <li>The blue LED indicator of gateway hub flashes during pairing mode.</li> <li>When the radiator thermostat is successfully added, the blue LED indicator will extinguish within 1 second, the device Zigbee signal is always on.</li> </ul>                                                                                                    |  |  |  |
| <pre></pre>                                                                                                    | Thank you for your support and purchase at we Moes, we are always here for your complete satisfaction, just feel free to share your great shopping experience with us.         ★ ★ ★ ★ ★ ★         If you have any other need, please do not hesitate to contact us first, we will try to meet your demand.         Folow US         X @moes_smart       ● MOES.Official         If youw, moes, net       If @moes.smart       ● MOES.official                                                                                                    |  |  |  |
| Fault Content Principal                                                                                                    | EVATOST CONSULTING LTD<br>Address: Suite 11, First Floor, May Road Business Centre, Taffs<br>Wald, Cardiff, Wales, Cri 5 70R<br>Tei: 44-292-188045<br>Tei: 44-292-188045<br>Tei: 44-292-188045<br>Mainzer Landstr. 6929 Prainfort an Main<br>Email: Consessitutionable And State Prainford and Main<br>Mainzer Landstr. 6929 Prainford and Main<br>Mainzer Landstr. 6929 Prainford and Main<br>Mainzer Landstr. 6920 Prainford and Main<br>Mainzer Landstr. 6920 Prainford and Main<br>Mainzer Landstr. 6920 Prainford and Main<br>Mainzer Landstr. 6920 Prainford and Main<br>Mainzer Landstr. 6920 Prainford and Main<br>Mainzer Landstr. 6920 Prainford and Main<br>Mainzer Landstr. 6920 Prainford and Main<br>Mainzer Landstr. 6920 Prainford and Main<br>Mainzer Landstr. 6920 Prainford and Main<br>Mainzer Landstr. 6920 Prainford and Main<br>Mainzer Landstr. 6920 Prainford and Main<br>Mainzer Landstr. 6920 Prainford and Main<br>Mainzer Landstr. 6920 Prainford and Main<br>Mainzer Landstr. 6920 Prain                                                                                                    |  |  |  |
| 0                                                                                                    | 21 8                                                                                                    |  |  |  |
| Lösung<br>Lösung<br>Ersetzen Sie die Batterien<br>Überprüfen Sie die Installation,<br>überprüfen Sie das Heizungsventil<br>Bitte überprüfen Sie de Befestigung<br>des Heizkörperthermosatats<br>Bitte prüfen Sie, do der<br>Ventilstift festsitzt                                                    | <ul> <li>9. Steuern Sie Ihr Zuhause mit Ihrer Stimme<br/>Die Geräte sind mit den von Amazon Alexa und Google Home<br/>unterstützten Funktionen kompetibel.</li> <li>Bitte sehen Sie sich unsere Schritt-für-Schritt-Anleitung an:<br/>https://www.moestech.com/blogs/news/smart-device -linked-voice<br/>-speaker</li> <li>9. Mitter Stevenson State State</li></ul> |  |  |  |
| 100 mm<br>g (inkl. Batterien)                                                                                                    |                                                                                                    |  |  |  |
| и<br>1                                                                                                    | 32                                                                                                    |  |  |  |
| 2 mantenimiento<br>Solución<br>Reemplace las baterías<br>Verifique la instalación,<br>verifique la viàvula de calefacción.<br>Compruebe la fijación del<br>termostato del radiador.<br>Compruebe si el pasador de la<br>válvula está atascado.                                                       | <ul> <li>9. Controla tu hogar con tu voz</li> <li>Les dispositivos son compatibles con las funcionalidades compatibles con Amazon Alexa y Google Home.</li> <li>Consulte nuestra guia paso a paso sobre:</li> <li>https://www.moestech.com/blogs/news/smart-device -linked-voice -vocero</li> <li>0. Declaración de conformidad</li> <li>Por la presente, WENZHOU NOVA NEW ENERGY CO., LTD declara que el equipo de radio tipo ZTRV-PJ-601 cumple con la Directiva 2014/53/EU, 2014/50/EU.</li> <li>El texto completo de la declaración UE de conformidad está disponible en la siguiente dirección de Internet:</li> <li>https://www.moestech.com/blogs/news/ztrv-zx-trv05</li> </ul>                                                                                                    |  |  |  |
| b Ram                                                                                                    |                                                                                                    |  |  |  |
| 2                                                                                                    | 43                                                                                                    |  |  |  |
| Solution           Remplacer les piles           Vérifier l'installation,<br>vérifier la vanne de chauffage           Veuillez vérifier la fixation<br>du thermostat du radiateur           Veuillez vérifier si<br>l'axe de la valve est coincé           n<br>mm<br>pilles nincl.)           3 Ram | <ul> <li>9. Contrôlez votre maison avec votre voix</li> <li>Les appareils sont compatibles avec les fonctionnalités prises en charge par Amazon Alexa et Google Horne.</li> <li>Veuillez consulter notre guide étape par étape sur : https://www.moestech.com/blogs/news/smart-device -linked-voice-speaker D Action de conformité Par la présente, WENZHOU NOVA NEW ENERGY CO., LTD déclare que l'équipement radio de type ZTRV-PJ-601 est conformé à la directive 2014/53/UE, 2014/63/UE, 2011/65/UE. Le texte complet de la déclaration UE de conformité est disponible à l'adress internet suivante : https://www.moestech.com/blogs/news/ztrv-zx-trv05</li></ul>                                                                                                    |  |  |  |
| 3                                                                                                    | 54                                                                                                    |  |  |  |
| e manutenzione                                                                                                    | 9. Controlla la tua casa con la tua voce<br>I dispositivi sono compatibili con le funzionalità suportata de Amoreo.                                                                                                    |  |  |  |
| Soluzione<br>Sostituire le batterie<br>Controllare l'installazione,<br>controllare il riscaldamento<br>Controllare il riscaggio del<br>termostato del radiatore<br>Controllare se il perno<br>della valvola è bioccato                                                                               | Alexa e Google Home.<br>Consult a lonstra guida passo passo su:<br>https://www.moestech.com/blogs/news/smart-device –linked-voice-<br>speaker<br><b>10. Dichiarazione di conformità</b><br>Con la presente, WENZHOU NOVA NEW ENERGY CO., LTD dichiara che il<br>tipo di apparecchiatura radio ZTRV-PJ-601 è conforme alla Direttiva<br>2014/58 / EU2014/20/EU, 2011/65/EU.<br>Il testo completo della dichiarazione di conformità UE è disponibile al<br>seguente indirizzo internet:<br>https://www.moestech.com/blogs/news/ztrv-zx-trv05                                                                                                    |  |  |  |
| mm<br>(batterie incluse)<br>C – 40 °C                                                                                                    |                                                                                                    |  |  |  |
| AM da 8 kb                                                                                                    |                                                                                                    |  |  |  |
| 4                                                                                                    | 65                                                                                                    |  |  |  |